| DIRECTIONS                                                                                                    | DIAGRAM                                                                                  |                  |                    |               |              |  |
|----------------------------------------------------------------------------------------------------|------------------------------------------------------------------------------------------|------------------|--------------------|---------------|--------------|--|
| YOU ARE HERE                                                                                                    | <b>SpEdTransSavings</b><br>DESE OCTOBER 1, 2020 DATA                                     |                  | Home District Data | Vendor Data I | Publications |  |
| Choose district on the drop down<br>list: ie-Auburn (will only list<br>programs Auburn sends students to<br>based on Oct 1 DESE data) | Choose District:<br>Auburn<br>Choose Program:<br>The Learning Center for the Deaf School | 6                |                    |               |              |  |
|                                                                                                    |                                                                                          | 00               | CT 1 DESE DATA     |               | or 14        |  |
| Select "The Learning Center for the                                                                                                   | Program Name                                                                             | Program Location | Sending District   | County        | y Stud#      |  |
| Deaf" under "Choose Program"                                                                                                    | The Learning Center for the Deal School                                                  | Framingham       | Ashland            | Middle        | 1<br>sov 1   |  |
|                                                                                                    | The Learning Center for the Deaf School                                                  | Framingham       | Auburn             | Worces        | ster 1       |  |
| The data will show other districts                                                                                                    | The Learning Center for the Deaf School                                                  | Framingham       | Bellingham         | Norfolk       | κ 5          |  |
| attending The Learning Center for                                                                                                    | The Learning Center for the Deaf School                                                  | Framingham       | Belmont            | Middle        | sex 1        |  |
|                                                                                                    | The Learning Center for the Deaf School                                                  | Framingham       | Beverly            | Essex         | 1            |  |
| the Deat.                                                                                                    | The Learning Center for the Deaf School                                                  | Framingham       | Braintree          | Norfolk       | < 1          |  |
|                                                                                                    | The Learning Center for the Deaf School                                                  | Framingham       | Brockton           | Plymou        | uth 2        |  |
| You can use this to check for                                                                                                    | The Learning Center for the Deaf School                                                  | Framingham       | Cambridge          | Middle        | sex 1        |  |
| rideshare opportunities                                                                                                    | The Learning Center for the Deaf School                                                  | Framingham       | Canton             | Norfolk       | x 1          |  |
| naeshare opportunities.                                                                                                    | The Learning Center for the Deaf School                                                  | Framingham       | Clinton            | Worces        | ster 1       |  |
|                                                                                                    | The Learning Center for the Deaf School                                                  | Framingham       | Dedham             | Norfolk       | κ 4          |  |
|                                                                                                    | The Learning Center for the Deaf School                                                  | Framingham       | Dracut             | Middle        | sex 1        |  |
|                                                                                                    | The Learning Center for the Deaf School                                                  | Framingham       | Easton             | Bristol       | 1            |  |
|                                                                                                    | The Learning Center for the Deaf School                                                  | Framingham       | Everett            | Middle        | sex 1        |  |
|                                                                                                    | The Learning Center for the Deaf School                                                  | Framingham       | Fitchburg          | Worces        | ster 5       |  |
|                                                                                                    | The Learning Center for the Deaf School                                                  | Framingham       | Foxborough         | Norfolk       | < 1          |  |
| Hit "Export to Excel" located at<br>bottom of list in order to sort the<br>data.                                                      | Export To Excel                                                                          |                  |                    |               |              |  |

## Special Education Transportation Website Instructions

| In Excel cart by county         |                                                                                               | 00                          | CT 1 DESE DATA        |                 |                          |  |  |
|---------------------------------|-----------------------------------------------------------------------------------------------|-----------------------------|-----------------------|-----------------|--------------------------|--|--|
| in Excel, sort by county        | Program Name                                                                                  | Program Location            | on 🔻 Sending District | County          | 🕂 Stud# 🔻 Student Town 💌 |  |  |
|                                 | The Learning Center for the Deaf School                                                       | Framingham                  | Auburn                | Worcester       | 1 Auburn                 |  |  |
|                                 | The Learning Center for the Deaf School                                                       | Framingham                  | Clinton               | Worcester       | 1 Clinton                |  |  |
|                                 | The Learning Center for the Deaf School                                                       | Framingham                  | Fitchburg             | Worcester       | 5 Fitchburg              |  |  |
|                                 | The Learning Center for the Deaf School                                                       | Framingham                  | Grafton               | Worcester       | 3 Grafton                |  |  |
|                                 | The Learning Center for the Deaf School                                                       | Framingham                  | Leicester             | Worcester       | 2 Leicester              |  |  |
|                                 | The Learning Center for the Deaf School                                                       | Framingham                  | Leomineter            | Worcester       | 1 Leorenter              |  |  |
|                                 | The Learning Center for the Dear School                                                       | Framingham                  | Leominster            | vvorcester      | 4 Leominster             |  |  |
|                                 | The Learning Center for the Deaf School                                                       | Framingham                  | Milford               | Worcester       | 5 Milford                |  |  |
|                                 | The Learning Center for the Deaf School                                                       | Framingham                  | Millbury              | Worcester       | 1 Millbury               |  |  |
|                                 | The Learning Center for the Deaf School                                                       | Framingham                  | Northborough          | Worcester       | 1 Northborough           |  |  |
|                                 | The Learning Center for the Deaf School                                                       | Framingham                  | Oxford                | Worcester       | 1 Oxford                 |  |  |
|                                 | The Learning Center for the Deaf School                                                       | Framingham                  | Petersham             | Worcester       | 1 Petersham              |  |  |
|                                 | The Learning Center for the Deaf School                                                       | Framingham                  | Shrewsbury            | Worcester       | 3 Shrewsbury             |  |  |
|                                 | The Learning Center for the Deaf School                                                       | Framingham                  | Southbridge           | Worcester       | 4 Southbridge            |  |  |
|                                 | The Learning Center for the Deaf School                                                       | Framingham                  | Sutton                | Worcester       | 1 Sutton                 |  |  |
|                                 | The Learning Center for the Deaf School                                                       | Framingham                  | Lixbridge             | Worcester       | 1 Uxbridge               |  |  |
|                                 | The Learning Center for the Deaf School                                                       | Framingham                  | Webster               | Worcostor       | 1 Webster                |  |  |
|                                 | The Learning Center for the Deaf School                                                       | Framingham                  | Westherough           | Wereester       | 2 Weetherough            |  |  |
|                                 | The Learning Center for the Deaf School                                                       | Framingham                  | vvestoorougn          | vvorcester      | 3 Westborough            |  |  |
|                                 | The Learning Center for the Deaf School                                                       | Framingham                  | Worcester             | Worcester       | 17 Worcester             |  |  |
|                                 | The Learning Center for the Deaf School                                                       | Framingham                  | Ashburnham-Westmins   | ster Worcester  | 1 Westminster            |  |  |
|                                 | The Learning Center for the Deaf School                                                       | Framingham                  | Athol-Royalston       | Worcester       | 2 Athol                  |  |  |
|                                 | The Learning Center for the Deaf School                                                       | Framingham                  | Mendon-Upton          | Worcester       | 1 Upton                  |  |  |
|                                 | The Learning Center for the Deaf School                                                       | Framingham                  | Nashoba               | Worcester       | 1 Bolton                 |  |  |
|                                 | The Learning Center for the Deaf School                                                       | Framingham                  | Spencer-E Brookfield  | Worcester       | 2 East Brookfield        |  |  |
|                                 | The Learning Center for the Deaf School                                                       | Framingham                  | Spencer-E Brookfield  | Worcester       | 1 Spencer                |  |  |
|                                 | The Learning Center for the Deaf School                                                       | Framingham                  | Wachusett             | Worcester       | 2 Holden                 |  |  |
|                                 | The Learning Center for the Deaf School                                                       | Framingham                  | Quaboag Regional      | Worcester       | 1 Warren                 |  |  |
|                                 | The Learning Genter for the Dear Geneor                                                       | Trainingnam                 | Quaboag Regional      | Worcester       | 1 Wallen                 |  |  |
| Go back to website, click on    |                                                                                               | ·                           |                       |                 |                          |  |  |
|                                 | DESE OCTOBER I, 2020 I                                                                        | DATA                        |                       |                 |                          |  |  |
| "Massachusetts County Map with  |                                                                                               |                             |                       |                 |                          |  |  |
| Due gue un lucte une etien "    |                                                                                               |                             |                       |                 |                          |  |  |
| Program mormation               | Under Special Education Tr                                                                    | ansportation In             | auiry bolow - uso c   | drop dow        | a for "Choose District"  |  |  |
|                                 | onder special Education m                                                                     |                             | iquily below - use c  |                 | TIOF CHOOSE DISTINCT     |  |  |
|                                 |                                                                                               |                             |                       |                 |                          |  |  |
|                                 | Select "All Districts" this will                                                              | show vou all sp             | pecial education pr   | oarams ir       | n the State (option to   |  |  |
|                                 | science An Districts this will show you an special cadeation programs in the state (option to |                             |                       |                 |                          |  |  |
|                                 | choose your district will sho                                                                 | ow you only pro             | ograms you send st    | udents to       | )                        |  |  |
|                                 | ,                                                                                             | , ,,                        | 0 ,                   |                 | -                        |  |  |
|                                 | Select the program you wa                                                                     | nt to viow                  |                       |                 |                          |  |  |
|                                 | select the program you wa                                                                     | ni to view.                 |                       |                 |                          |  |  |
|                                 |                                                                                               |                             |                       |                 |                          |  |  |
|                                 | Data can be exported to an                                                                    | Excel spreads               | heet                  |                 |                          |  |  |
|                                 |                                                                                               |                             |                       |                 |                          |  |  |
|                                 |                                                                                               |                             | with December 1. Com  |                 |                          |  |  |
|                                 | Click this link: Massachuset                                                                  | ts County Map               | with Program infor    | mation to       | o obtain geographic      |  |  |
|                                 | and contact information fro                                                                   | DECE                        |                       |                 |                          |  |  |
|                                 |                                                                                               | JIII DESE                   |                       |                 |                          |  |  |
|                                 |                                                                                               |                             |                       |                 |                          |  |  |
|                                 | Click on county, town, Public                                                                 | c, Private and C            | Collaborative schoo   | ols/progra      | am listed. Select        |  |  |
|                                 |                                                                                               |                             |                       | 1110            |                          |  |  |
|                                 | program/school for contac                                                                     | t information.              |                       |                 |                          |  |  |
|                                 |                                                                                               | Commentation Comment        |                       |                 |                          |  |  |
|                                 | > Organization Search                                                                         | (Select a county to view of | cities and towns)     |                 |                          |  |  |
| Brings you to DESE website in a | > People Search                                                                               |                             |                       |                 |                          |  |  |
| Drings you to DESE website in a | > Quick Search                                                                                | 2                           | Ferrar P              | a.              |                          |  |  |
| new browser window              | Geographic Search                                                                             | Franklin {                  |                       | 2               |                          |  |  |
|                                 | Schools Near Me                                                                               | 1 mars                      | Middlesex             | +               |                          |  |  |
|                                 | > schools wear me                                                                             | Hampshire h                 | Worcester Suffolk     | *               |                          |  |  |
|                                 |                                                                                               | Berkshire The Room          | 7 62 490              | ^               |                          |  |  |
| Click on "Worcester"            |                                                                                               | K Hampden                   | Nortolk               |                 |                          |  |  |
|                                 |                                                                                               | - vin                       |                       | 2 1             |                          |  |  |
|                                 | Bristol) Plymouth                                                                             |                             |                       |                 |                          |  |  |
|                                 |                                                                                               |                             |                       |                 |                          |  |  |
|                                 |                                                                                               |                             |                       |                 |                          |  |  |
|                                 |                                                                                               |                             |                       |                 |                          |  |  |
|                                 |                                                                                               |                             |                       |                 |                          |  |  |
|                                 |                                                                                               |                             |                       | Dukes Nanturkat |                          |  |  |
|                                 |                                                                                               |                             |                       | wantucket       |                          |  |  |
|                                 |                                                                                               |                             |                       |                 |                          |  |  |

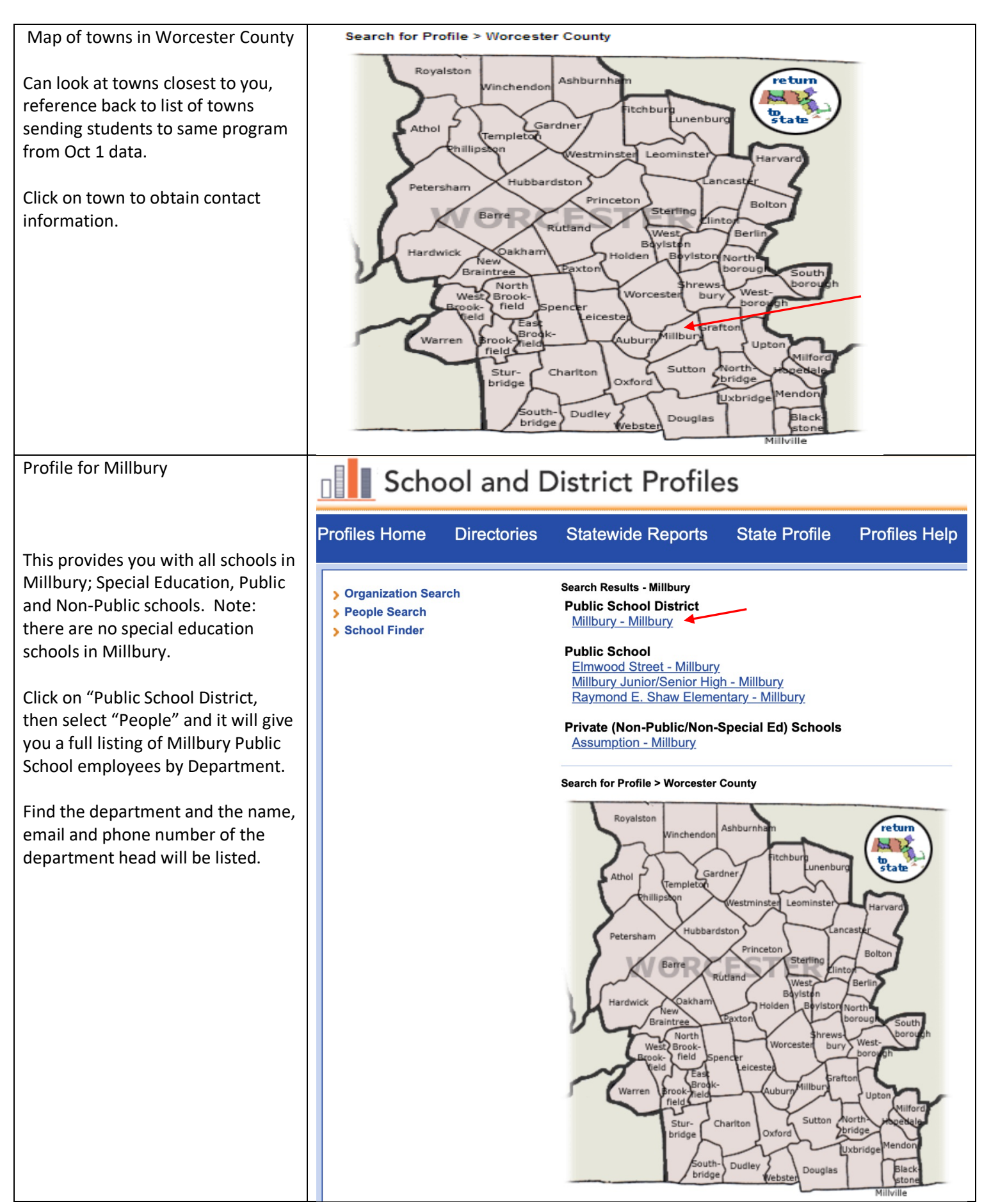

## Special Education Transportation Website Instructions

| For new placements, (programs         | Chasse District                                              |                                                |                    |                                      |  |  |
|---------------------------------------|--------------------------------------------------------------|------------------------------------------------|--------------------|--------------------------------------|--|--|
| your district is not sending students | Choose District:                                             |                                                |                    |                                      |  |  |
| to as of October 1) select "All       | All Districts                                                | <b>.</b>                                       |                    |                                      |  |  |
| Districts" on drop down tab           | Choose Program:                                              |                                                |                    |                                      |  |  |
|                                       | B C Campus School                                            | <u></u>                                        |                    |                                      |  |  |
|                                       |                                                              |                                                |                    |                                      |  |  |
| t will provide you with a list of all | Program Name                                                 | Program Location                               | Sending District   | County                               |  |  |
| programs students are being cent      | B C Campus School                                            | Chestnut Hill                                  | Ashland            | Middlesex                            |  |  |
| programs students are being sent      | B C Campus School                                            | Chestnut Hill                                  | Boston             | Suffolk                              |  |  |
| to as of October 1 report.            | B C Campus School                                            | Chestnut Hill                                  | Brockton           | Plymouth                             |  |  |
|                                       | B C Campus School                                            | Chestnut Hill                                  | Canton             | Norfolk                              |  |  |
| "Choose" the program you are          | B C Campus School                                            | Chestnut Hill                                  | Foxborough         | Norfolk                              |  |  |
| interested in and start the process   | B C Campus School                                            | Chestnut Hill                                  | Lexington          | Middlesex                            |  |  |
| as described above.                   | B C Campus School                                            | Chestnut Hill                                  | Littleton          | Middlesex                            |  |  |
|                                       | B C Campus School                                            | Chestnut Hill                                  | Marblehead         | Essex                                |  |  |
|                                       | B C Campus School                                            | Chestnut Hill                                  | Medford            | Middlesex                            |  |  |
|                                       | B C Campus School                                            | Chestnut Hill                                  | Melrose            | Middlesex                            |  |  |
|                                       | B C Campus School                                            | Chestnut Hill                                  | Millbury           | Worcester                            |  |  |
|                                       | B C Campus School                                            | Chestnut Hill                                  | Needham            | Norfolk                              |  |  |
|                                       | B C Campus School                                            | Chestnut Hill                                  | Newton             | Middlesex                            |  |  |
|                                       | B C Campus School                                            | Chestnut Hill                                  | Reading            | Middlesex                            |  |  |
|                                       | B C Campus School                                            | Chestnut Hill                                  | Revere             | Suffolk                              |  |  |
|                                       | B C Campus School                                            | Chestnut Hill                                  | Wakefield          | Middlesex                            |  |  |
|                                       | B C Campus School                                            | Chestnut Hill                                  | Watertown          | Middlesex                            |  |  |
|                                       |                                                              | <b>~</b> · · · · · · · · · · · · · · · · · · · | ••• ••             |                                      |  |  |
| Below the data selection is a         | STS Map By School                                            |                                                |                    |                                      |  |  |
| mapping option. Select the            | Saratoga                                                     | Manchester -                                   | ~                  |                                      |  |  |
| program you are interested in and     | Bennington Windham Cheshire Hillsborough                     |                                                |                    |                                      |  |  |
| it will map the districts sending     | inenectady                                                   | h h h r                                        | 7                  |                                      |  |  |
| students to that program.             | Albany                                                       | Lowell Esse                                    | ex                 |                                      |  |  |
|                                       | Fr                                                           | anklin                                         | •                  |                                      |  |  |
|                                       | Berkshire                                                    | Massachusetts                                  | n                  |                                      |  |  |
| The program is shown in blue,         | columbia                                                     |                                                | 10                 |                                      |  |  |
| sending districts.                    | JA L John                                                    |                                                | ton                |                                      |  |  |
|                                       | Providence                                                   |                                                |                    |                                      |  |  |
|                                       | ughkeepsie Litchfield Hartford Windham Barnstable Barnstable |                                                |                    |                                      |  |  |
|                                       | Wburgh Connecticut Rhode Island                              |                                                |                    |                                      |  |  |
|                                       |                                                              |                                                |                    |                                      |  |  |
|                                       | New Haven                                                    | L'ANT                                          | Dukes<br>Nantucket | Destination                          |  |  |
|                                       | Bridgeport                                                   |                                                |                    | Origin                               |  |  |
|                                       | © 2021 Mapbox © OpenStreetMap                                |                                                |                    |                                      |  |  |
|                                       | Student Count By Pickup Location                             |                                                |                    |                                      |  |  |
|                                       | Locati 💈                                                     | _                                              |                    |                                      |  |  |
|                                       | Boston                                                       |                                                |                    |                                      |  |  |
|                                       | Braintree                                                    |                                                |                    |                                      |  |  |
|                                       | Burlington                                                   |                                                |                    |                                      |  |  |
|                                       | Canton                                                       |                                                |                    |                                      |  |  |
|                                       | Chestnut Hill                                                |                                                |                    | Program Type<br>Special Education Sc |  |  |
|                                       | Foxborough                                                   |                                                |                    |                                      |  |  |
|                                       |                                                              |                                                |                    |                                      |  |  |